If you have never had an e-filing account with the District of Vermont, follow these instructions to request access to file in the District of Vermont

The District of Vermont is a NextGen court, all requests to file electronically in our court are done through PACER. You must have an upgraded, individual PACER account.

- 1. Go to <u>www.pacer.gov</u>
- 2. Log in using your individual, upgraded PACER account.
- 3. Select Maintenance tab

| Change Username Update PACER Billing Email   Change Password Set Security Information   Remove Your PACER Account from a PAA View All My Requests | Settings                             | Maintenance | Payments | Usage  |
|----------------------------------------------------------------------------------------------------|--------------------------------------|-------------|----------|--------|
| Change Password Set Security Information   Remove Your PACER Account from a PAA View All My Requests                                              | Change Username                      |             |          | Updat  |
| Remove Your PACER Account from a PAA View All My Requests                                                                                         | Change Password                      |             |          | Set Se |
| Memore rouri Account nonral AA                                                                                                    | Remove Your PACER Account from a PAA |             |          | View   |

## 4. Select Attorney Admission/E-File Registration

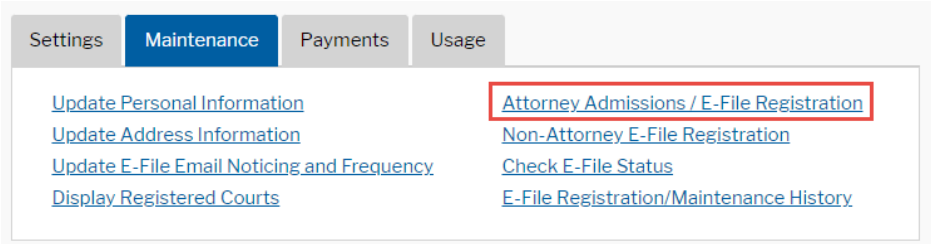

5. Select U.S. District Courts and Vermont District Court from the drop downs

| In what court do you want to practice?<br>* Required Information                                                                                                    |                        |  |  |  |  |
|----------------------------------------------------------------------------------------------------|------------------------|--|--|--|--|
| Court Type *                                                                                                    | U.S. District Courts   |  |  |  |  |
| Court *                                                                                                    | Vermont District Court |  |  |  |  |
| <b>Note:</b> Centralized attorney admissions and e-file registration are currently not available for all courts. If you do not see a court listed, please visit that court's website. To find more information on all courts, visit the <u>Court CM/ECF Lookup page</u> . |                        |  |  |  |  |
|                                                                                                    | Next Reset Cancel      |  |  |  |  |

 Choose the appropriate registration request: Fully admitted attorneys and pro se should select E-File Registration only, Government attorneys should select Federal Attorney, and attorneys admitted

## What would you like to apply/register for?

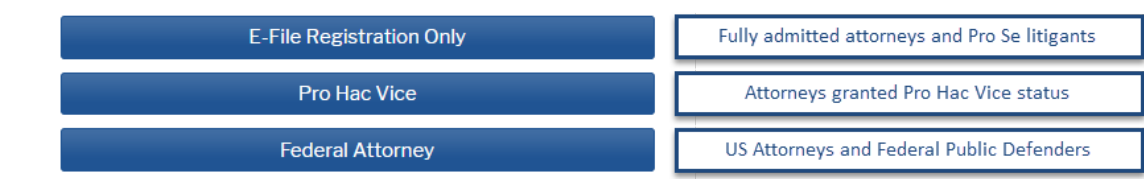

7. Complete all sections of the E-File Registration

| Title                        | Leave blank                                                                                                    |
|------------------------------|----------------------------------------------------------------------------------------------------|
| Additional Filer Information | Leave blank unless you are a Pro Hac Attorney. If you are a pro hac attorney, include the case number for which you have appeared |
| Delivery Method              | Choose if you want <b>Daily Summary</b> or <b>At The Time of</b><br>Filing (most common)                                          |
|                              | Email format should be <b>HTML</b>                                                                                                |

- 8. Set default payment information if desired. At this time the District of Vermont does not collect fees through CM/ECF. Items requiring a fee must be filed in hard copy.
- 9. Check the two boxes in the E-Filing Terms of Use

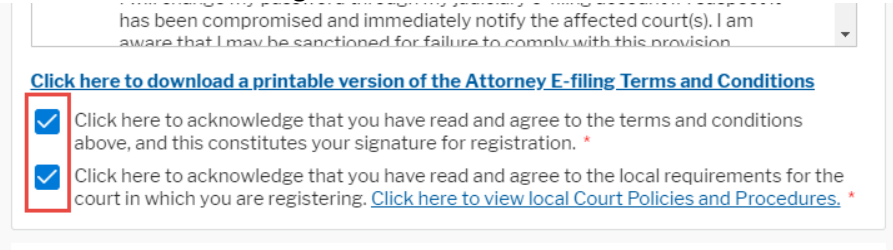

Your e-file registration will be processed by the selected court. You will receive an email

- 10. Select Submit. The court will review your electronic filing registration request. Once approved you will receive further information via email.
- 11. Once your request has been approved you may log into CM/ECF and add additional email addresses for noticing under Utilities → Maintain Account → Email Information → Click on add new e-mail address → Return to Person Information Screen → Submit. You will see an update successful screen.